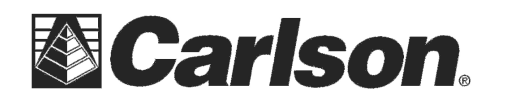

Data usage Overview Total: 1.92 GB

Cellular: 0 MB Wi-Fi: 1.92 GB

Cellular data usage Windows can help you sta change your data plan. Set limit

Restrict background data Restrict background data to help

■ 4 41 11:08 AM

Unit

MB V

Set data limit

Limit type

Monthly

O One time

O Unlimited Monthly reset date 8 ~ Data limit

500

This is in regards to limiting the Data Useage in Windows 10 when using the built-in 4G LTE modem.

0

1) After setting up your Sim Chip tap "Settings" in the bottom left then tap "Network & Internet"

2) Tap "Data usage" in the bottom left.

3) Tap the "**Set Limit**" button and fill out your monthly data limit and your monthly reset date based on the data plan you have selected with your Cellphone provider for this sim chip then tap the "Save" button to apply your changes.

4) Scroll down in the "Data useage" screen and set the "Restrict background data" to "**Always**" and tap the Left arrow icon in the bottom left corner to save the changes.

|                                                                                                 | - Electronic - Electronic - Ele |                                      |                            |
|-------------------------------------------------------------------------------------------------|----------------------------------------------------------------------------------------------------|--------------------------------------|----------------------------|
| Data usa                                                                                        | ge                                                                                                    |                                      |                            |
| 500 MB ren                                                                                      | naining                                                                                                    |                                      |                            |
| 0 days until re                                                                                 | set (Friday, December                                                                                                    | 8, 2017)                             |                            |
| As measured t<br>nay differ.                                                                    | by your device. Your n                                                                                                    | nobile operator                      | s measuremen               |
|                                                                                                 | Demous limit                                                                                                    |                                      |                            |
| estrict bac                                                                                     | kground data                                                                                                    | •                                    |                            |
| Edit limit<br>Eestrict backard                                                                  | kground data                                                                                                    | ,<br>luce my cellular                | data usage                 |
| Edit limit<br>Restrict back<br>estrict backord<br>Never<br>Always                               | kground data                                                                                                    | uce my cellular<br>eatures c         | data usage<br>an do in the |
| Edit limit<br>Restrict backord<br>Never<br>Always<br>When I'm nea                               | kground data<br>bund data to help rec                                                                                                    | luce my cellular<br>eatures ci<br>1g | data usage<br>an do in the |
| Edit limit<br>eestrict back<br>estrict backard<br>Never<br>Always<br>When I'm nea<br>ave a ques | kground data<br>bund data to helo rec<br>r my limit<br>tion?                                                                                                    | luce my cellular<br>eatures c        | data usage<br>an do in the |

This document contains confidential and proprietary information that remains the property of Carlson Software Inc.